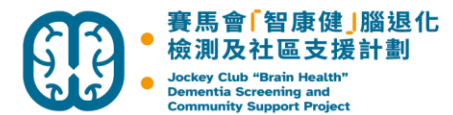

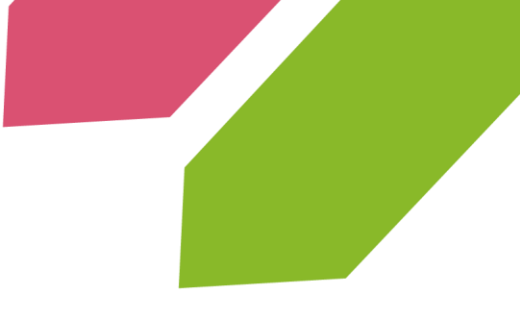

## 輕度認知障礙人士自助網上課程 服務使用者使用指引

課程學習

- 1. 瀏覽 <u>https://edu.jccpa.org.hk/dscs-mci-course/</u>
- 2. 選擇所屬機構

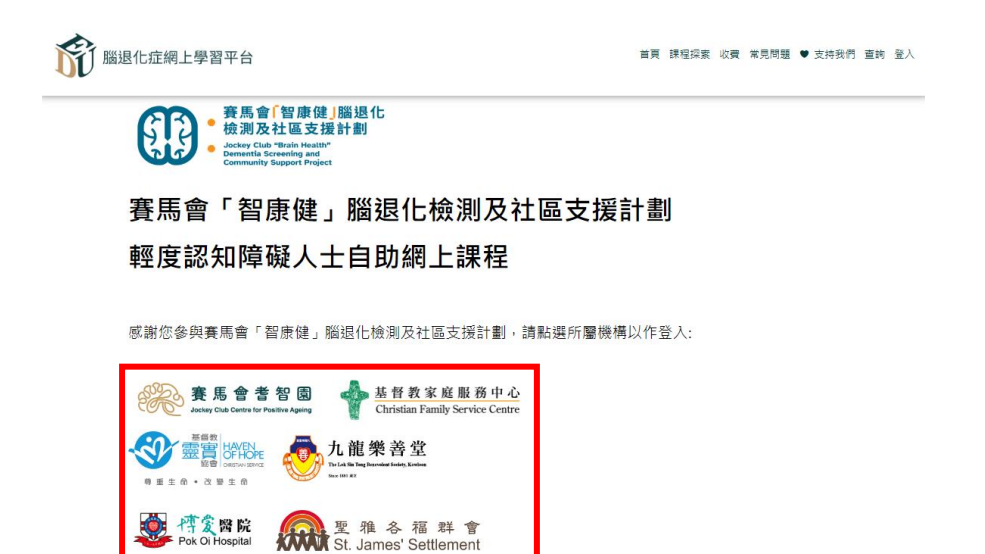

仁薄晉院 Yan Chai Hospital

(+)

東 東 彰三院

博爱醫院

Pok Oi Hospital

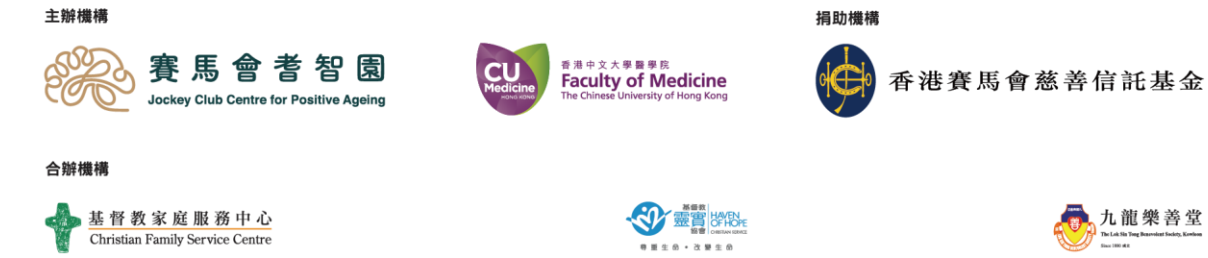

🔮 東彰院

至雅各福群會 St. James' Settlement

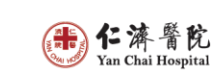

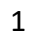

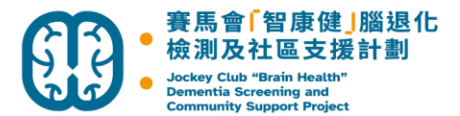

3. 輸入電郵及密碼,按登入

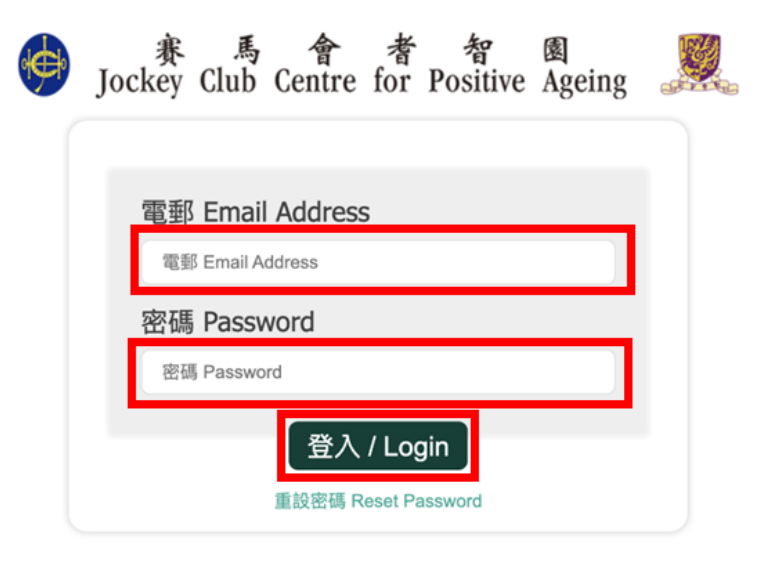

4. 閱讀私隱政策聲明後按同意

## 私隱政策聲明 Privacy Policy

在使用本平台之前,請閱讀以下聲明:

- 我們所收集及持有關於你的個人資料只會作內部用途。
- 我們不會向第三者提供你的個人資料作直接促銷或其他不相關的用途。

Please read the following disclaimer before using our platform:

- · Your personal information collected in this platform will only be used internally.
- · We will not provide your personal information to third parties.

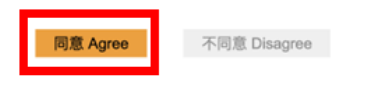

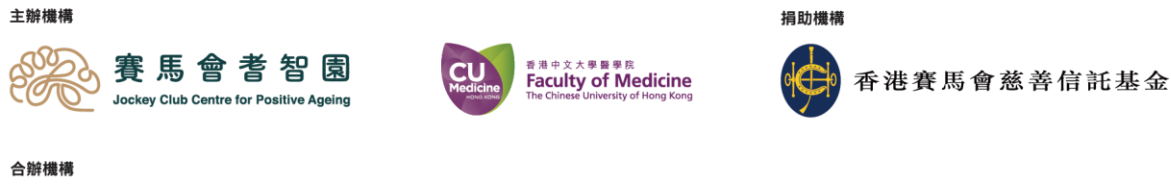

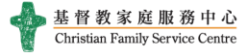

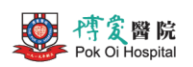

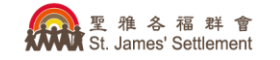

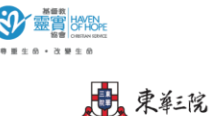

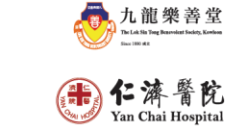

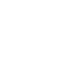

2

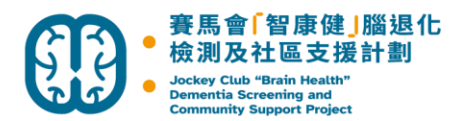

5. 你可在此頁面瀏覽所有課堂內容,按「繼續學習」了解更多內容

| 1 1 1 1 1 1 1 1 1 1 1 1 1 1 1 1 1 1 1                                                                                                    | 首頁 課程探索 常見問題 ♥ 支持我們 查詢 育 我的眼月 登出                                                                                                    |  |
|----------------------------------------------------------------------------------------------------|----------------------------------------------------------------------------------------------------|--|
| 賽馬會耆智園                                                                                                    | の時間に 0/i5 Courses                                                                                                    |  |
| 課程內容                                                                                                    |                                                                                                    |  |
| 『脳健康之<br>基礎認識」     基礎認識     基礎認識     基礎認識     基礎     基礎     基礎     基礎     基礎     基礎     基礎     基礎     電     電 | ご該面       「腦健康之         ・「腦健康之       ・「腦健康之         ・生活日常(一)」       ・生活日常(二)」         脳健康之生活日常       ・         「脳健康之生活日常(二)」       脳健康之生活日常(二)」         「脳健康之生活日常(二)」       -         ● (一)       -         ● (二)       -         ● (二)       - |  |
| E##<br>「及早規劃<br>和預防」<br>の<br>な早規劃和預防                                                                                                    |                                                                                                    |  |

6. 按「按此進入課程」以進入學習版面

| Ĩ                                                                                                    | 前 腦退化症網上學習平台                                |                                 | 首頁 課程探索 常                                                               | 常見問題 ♥ 支持我們                | 查詢 盲      | 我的帳戶登出            |                                                             |
|----------------------------------------------------------------------------------------------------|---------------------------------------------|---------------------------------|-------------------------------------------------------------------------|----------------------------|-----------|-------------------|-------------------------------------------------------------|
|                                                                                                    | 腦健康之基                                       | 璴認識                             |                                                                         |                            |           |                   |                                                             |
|                                                                                                    |                                             |                                 |                                                                         |                            |           | <b>0%完成</b> 0/4步骤 |                                                             |
|                                                                                                    |                                             |                                 | 按此進入課程                                                                  |                            |           |                   |                                                             |
|                                                                                                    |                                             |                                 | <b>谷</b> 扳回主頁                                                           |                            |           |                   |                                                             |
|                                                                                                    | 課程內容                                        |                                 |                                                                         |                            |           | ◆ 全部展開            |                                                             |
|                                                                                                    | 四層學習方法及輕度認知障<br>1個主題 1 測驗                   | 礙                               |                                                                         |                            |           | ♥履開               |                                                             |
|                                                                                                    | 什麼是「腦退化症」?     1個主題   1測驗                   |                                 |                                                                         |                            |           | ♥ 展<br>開          |                                                             |
| 主辦機構                                                                                                    |                                             |                                 |                                                                         | 捐助椆                        | 糖構        |                   |                                                             |
| 子子                                                                                                    | 馬會者智園<br>ey Club Centre for Positive Ageing | Medicine                        | 香港中文大學醫學院<br>Faculty of Medicine<br>The Chinese University of Hong Kong | ۱¢                         | 育 香港      | <b>悲賽馬</b> 會豬     | 慈善信託基金                                                      |
| 合辦機構                                                                                                    |                                             |                                 |                                                                         |                            |           |                   |                                                             |
| 基督教家的<br>Christian Family                                                                                                    | 庭服務中心<br>y Service Centre                   |                                 |                                                                         | NPE<br>BARI                |           |                   | 九龍樂善堂<br>Te Lå Sti Pag Barring Tarkan<br><sub>En 1814</sub> |
| with the second second | 計院<br>spital                                | 聖雅 各 福 群<br>∭St. James' Settlem | fent                                                                    | 東美院<br>Tung Wah Group of H | lospitals | (                 | <b>静仁濟</b> 醫院<br>Yan Chai Hospital                          |

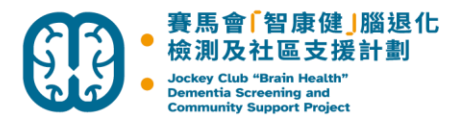

7. 每當完成一個主題/測驗,請按頁面最底下的「標記完成」以記錄學習進度

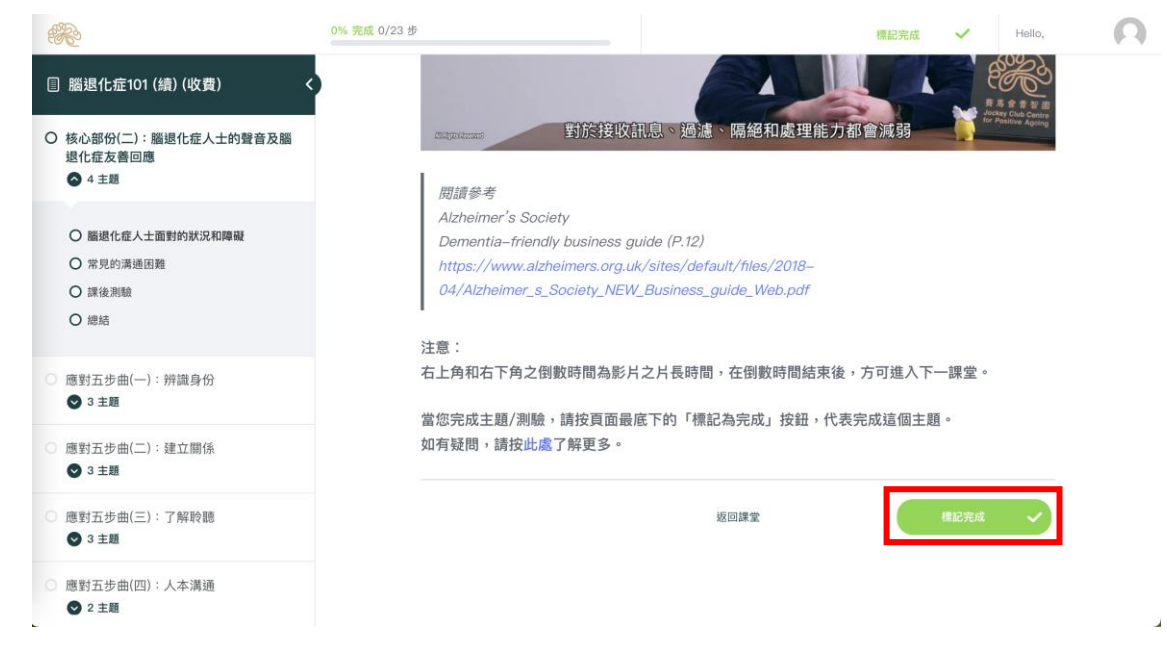

8. 觀看影片後,按「我的學習」完成課堂

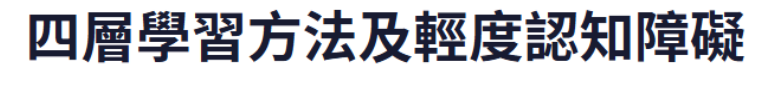

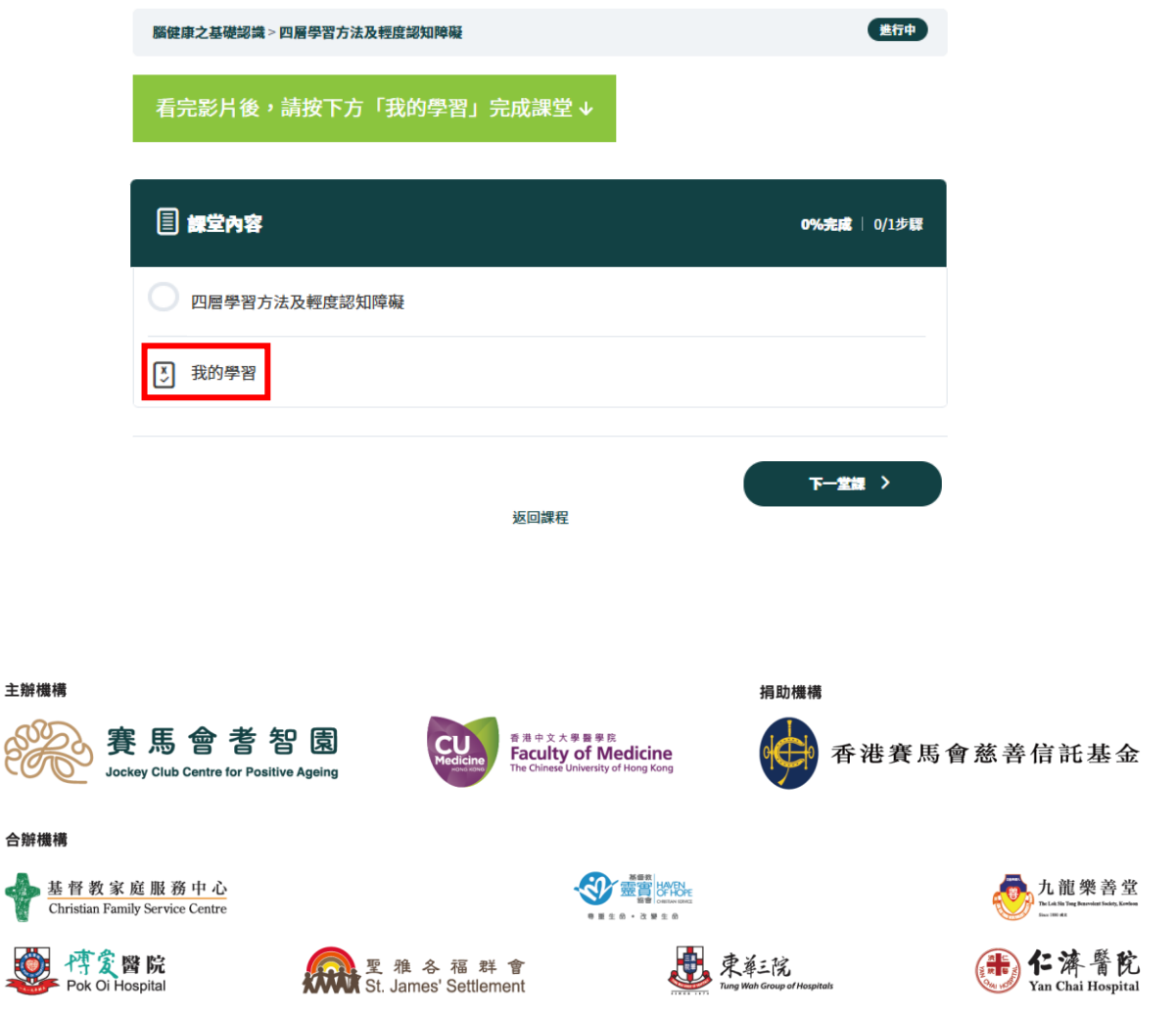

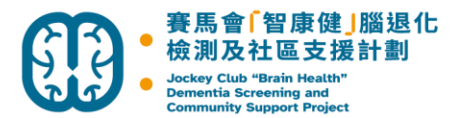

## 忘記及重設密碼

1. 按登入

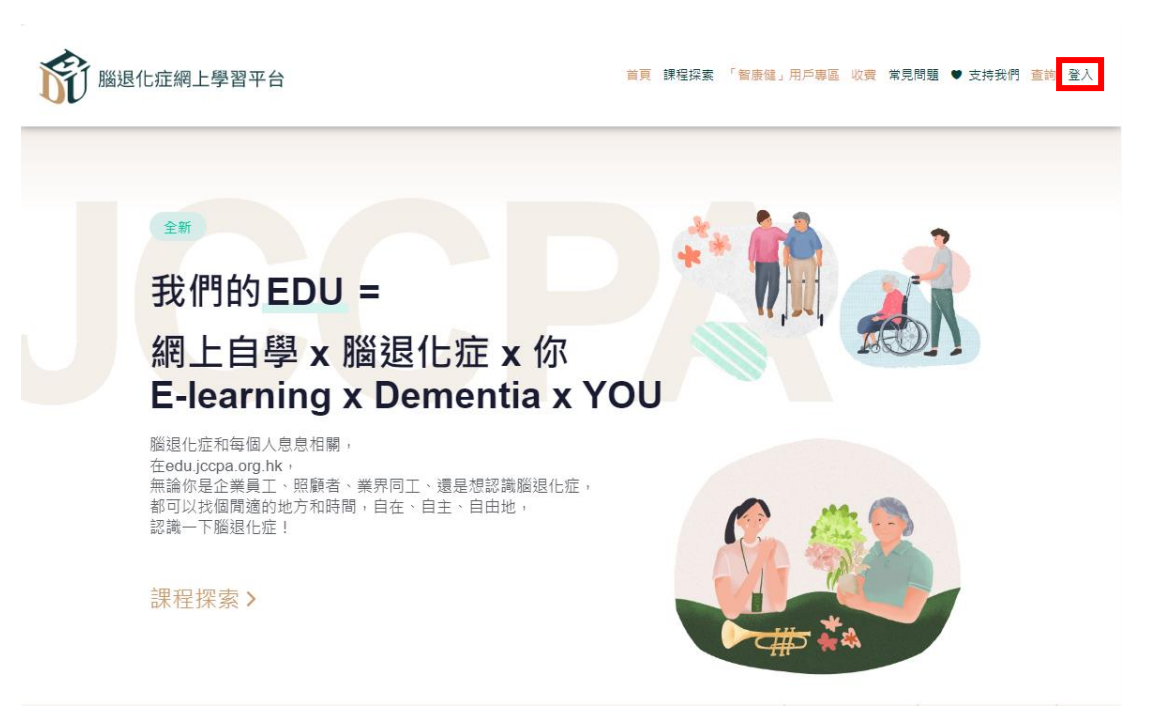

2. 按忘記密碼

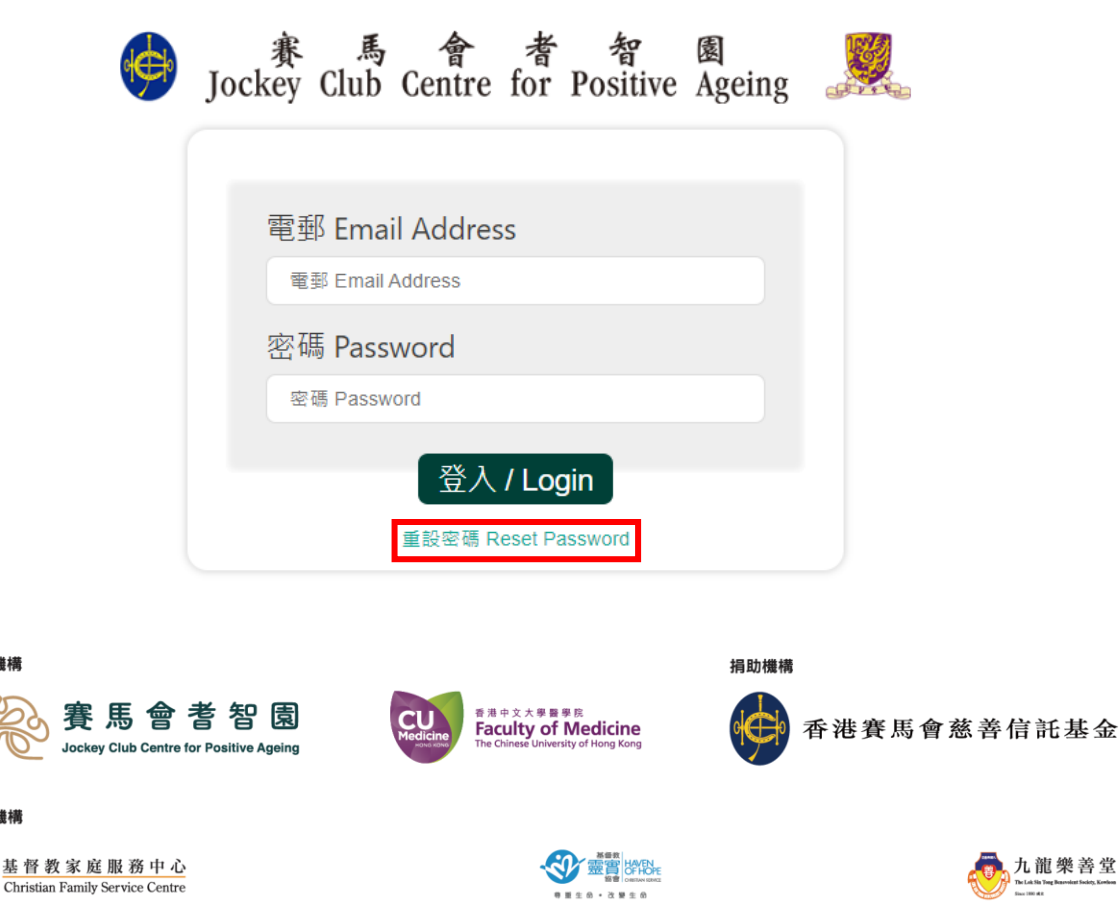

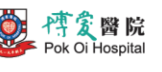

 놖 辦 構 構

合辦機構

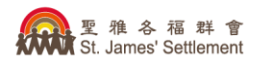

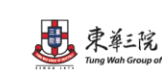

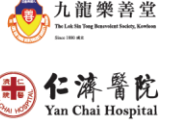

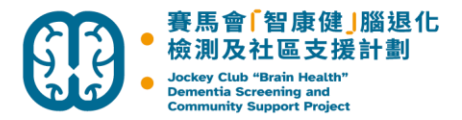

3. 輸入電郵地址,然後按提交

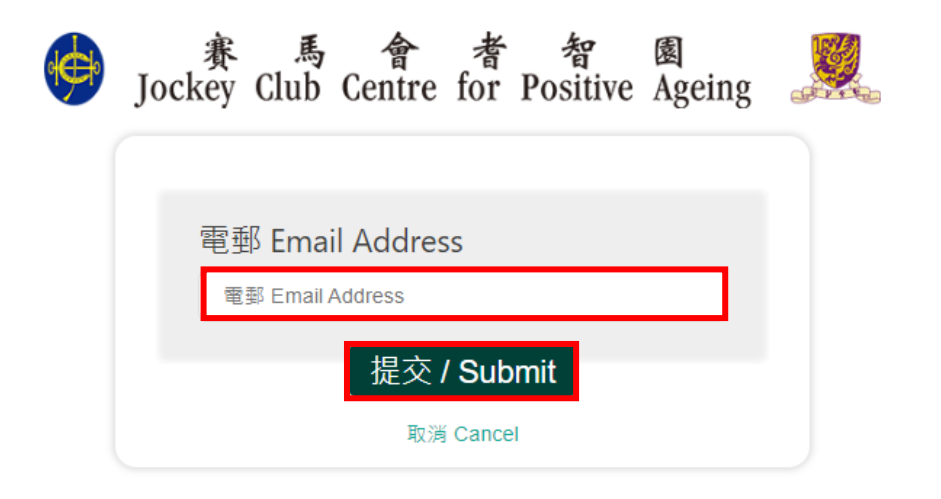

4. 系統會發送電郵到您所填寫的電郵地址,請檢查郵箱

| 重設帳戶密碼要求已傳送至 | ,請檢查郵箱。                 |
|--------------|-------------------------|
| Please Check | for Resetting Password. |

| 費 馬 會 者 智 國 Jockey Club Centre for Positive Ag | geing |  |  |  |  |
|------------------------------------------------|-------|--|--|--|--|
| 電郵 Email Address                               |       |  |  |  |  |
|                                                |       |  |  |  |  |
| 密碼 Password<br>密碼 Password                     |       |  |  |  |  |
| 登入 / Login                                     |       |  |  |  |  |

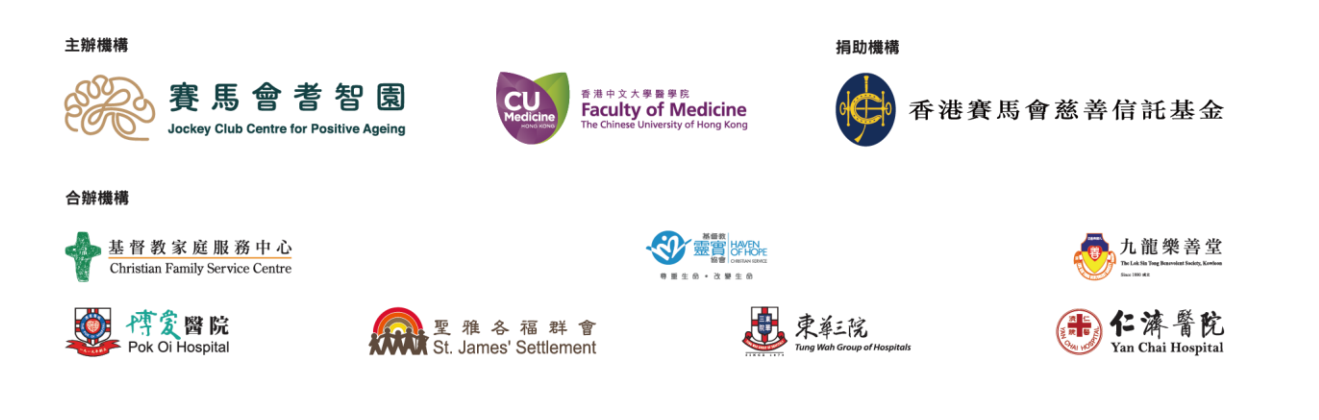

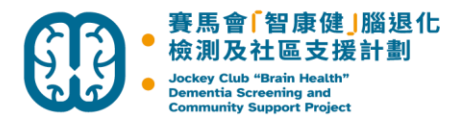

5. 請按電郵內重設密碼的連結,然後設定新密碼

| ٢ |
|---|
|   |
|   |

6. 重設後再次登入即可

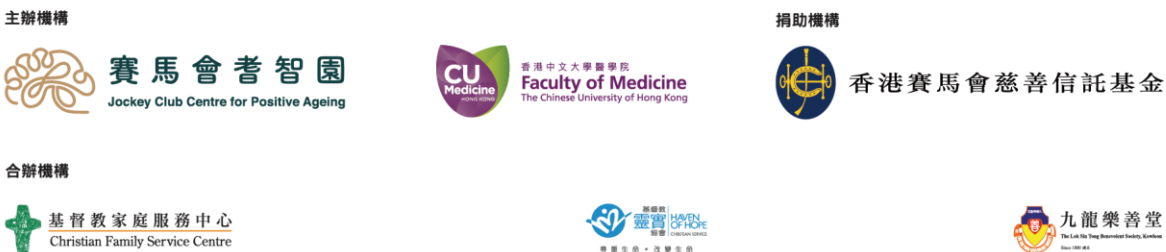

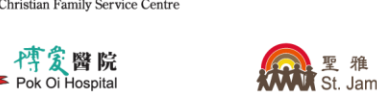

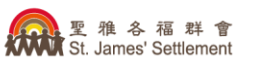

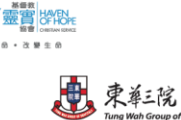

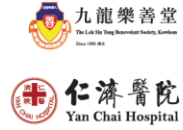

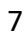

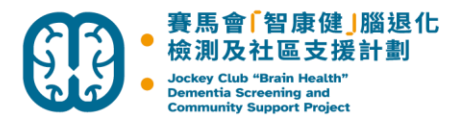

## 更改密碼

2.

1. 登入後按我的帳戶

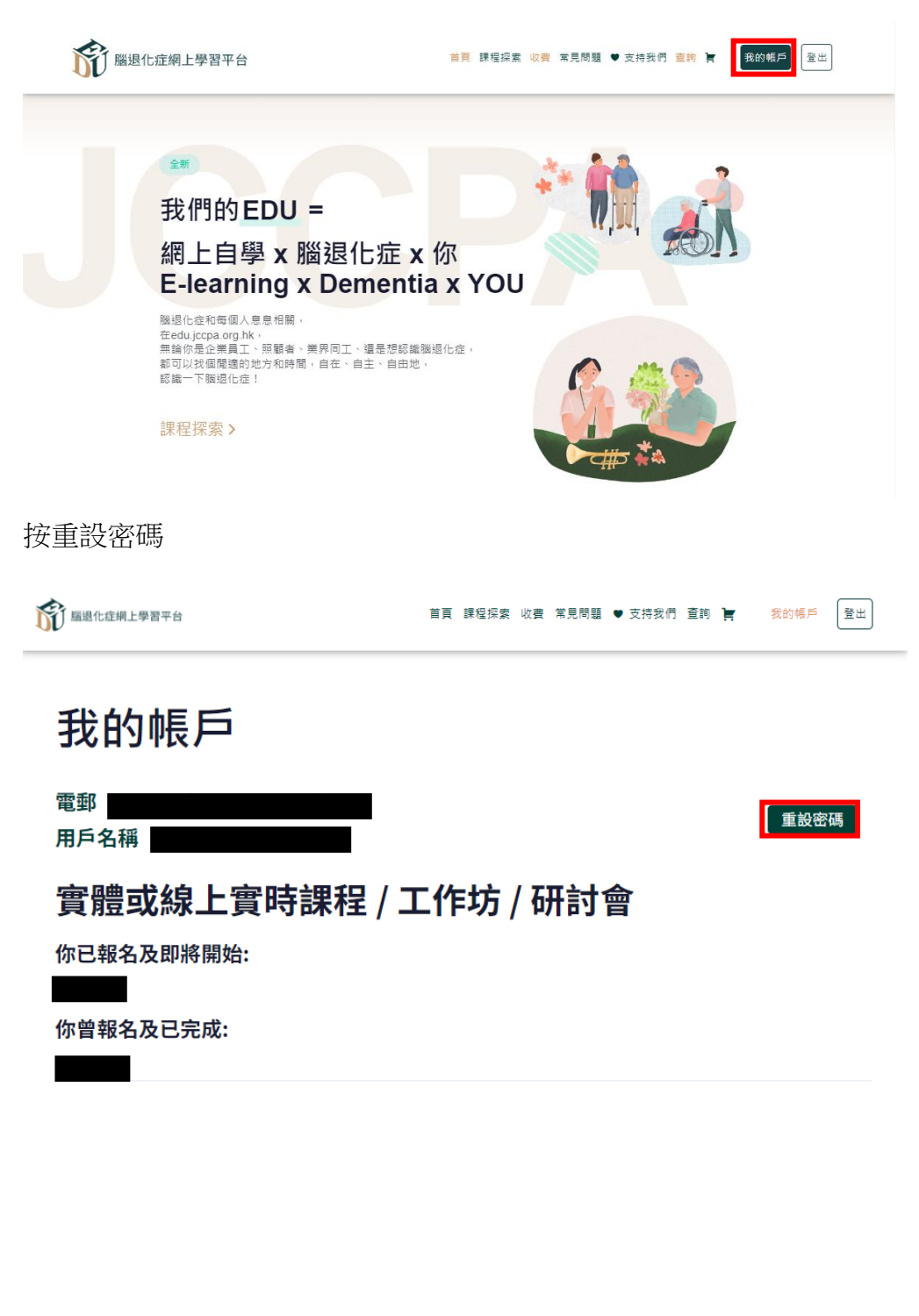

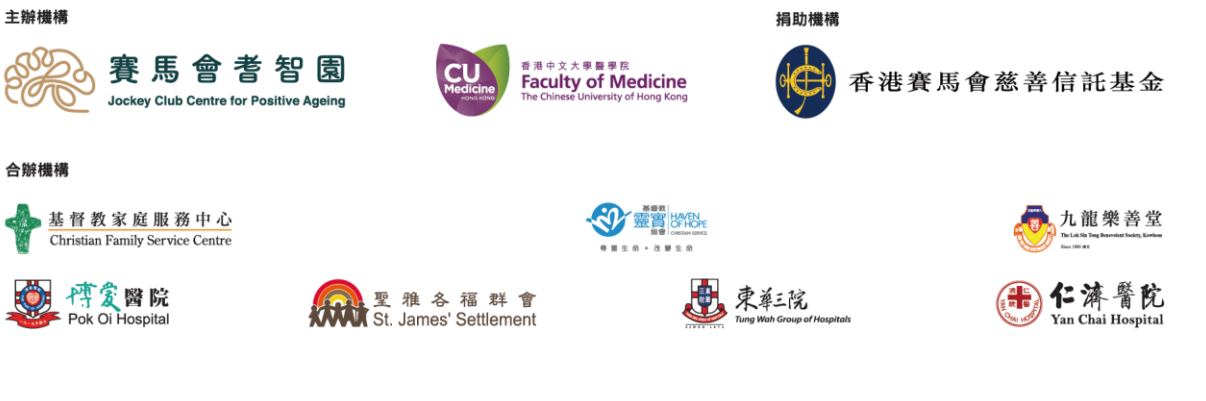

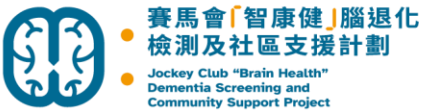

我的帳戶

3. 輴

| Dementia Screening and<br>Community Support Project |                                             |  |
|-----------------------------------------------------|---------------------------------------------|--|
| 俞入舊密碼及新密碼,然後按抗                                      | 是交                                          |  |
| 節 羅思化症網上學習平台                                        | 首頁 課程探索 收費 常見問題 ♥ 支持我們 查詢 <b>黃 我的帳</b> 戶 登出 |  |
|                                                     |                                             |  |

| 電郵用戶名稱     | I |    |   | 取消 |
|------------|---|----|---|----|
| 舊密碼: *     |   |    |   | ٢  |
| 新密碼: *<br> |   |    |   | ۲  |
|            |   | 清除 | ŧ | ④  |

更改密碼後,請重新登入 4.

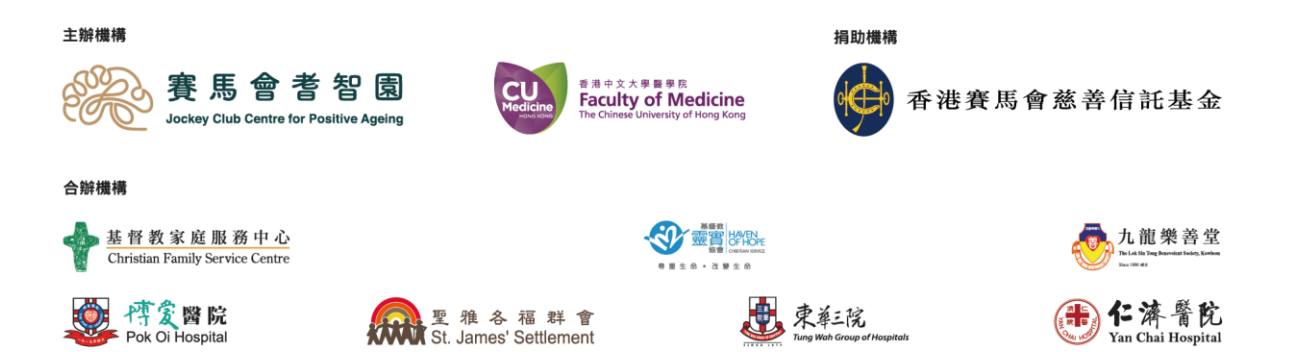